# Installa e rinnova certificati su FTD Gestito da FMC

## Sommario

Introduzione Prerequisiti Requisiti Componenti usati Introduzione Configurazione Installazione certificato Iscrizione autofirmata Iscrizione manuale **Iscrizione PKCS12** Rinnovo certificato Rinnovo certificato autofirmato Rinnovo manuale dei certificati **Rinnovo PKCS12** Creazione di PKCS12 con OpenSSL Verifica Visualizza certificati installati in FMC Visualizza certificati installati nella CLI Risoluzione dei problemi Comandi debug Problemi comuni

## Introduzione

In questo documento viene descritto come installare, considerare attendibili e rinnovare certificati in un FTD gestito da FMC.

## Prerequisiti

### Requisiti

Cisco raccomanda la conoscenza dei seguenti argomenti:

- La registrazione manuale dei certificati richiede l'accesso a una CA di terze parti attendibile.
- Esempi di fornitori di CA di terze parti includono, tra gli altri, Entrust, Geotrust, GoDaddy, Thawte e VeriSign.
- Verificare che l'FTD abbia l'ora, la data e il fuso orario corretti. Con l'autenticazione dei certificati, si consiglia di utilizzare un server NTP (Network Time Protocol) per sincronizzare l'ora sull'FTD.

### Componenti usati

Le informazioni fornite in questo documento si basano sulle seguenti versioni software e hardware:

• FMCv in esecuzione 6.5

- FTDv in esecuzione 6.5
- Per la creazione di PKCS12, viene utilizzato OpenSSL

Le informazioni discusse in questo documento fanno riferimento a dispositivi usati in uno specifico ambiente di emulazione. Su tutti i dispositivi menzionati nel documento la configurazione è stata ripristinata ai valori predefiniti. Se la rete è operativa, valutare attentamente eventuali conseguenze derivanti dall'uso dei comandi.

## Introduzione

In questo documento viene descritto come installare, considerare attendibili e rinnovare certificati autofirmati e certificati firmati da un'Autorità di certificazione (CA) di terze parti o da una CA interna su un Firepower Threat Defense (FTD) gestito da Firepower Management Center (FMC).

## Configurazione

#### Installazione certificato

#### **Iscrizione autofirmata**

1. Passare a **Dispositivi > Certificati**, quindi fare clic su **Aggiungi** come mostrato nell'immagine.

| Overview Analysis | Policies Devices | Objects AMP Inte    | elligence           | Deploy | System | Help 🔻 admin 🔻 |
|-------------------|------------------|---------------------|---------------------|--------|--------|----------------|
| Device Management | NAT VPN VQ0      | S Platform Settings | FlexConfig Certific | ates   |        |                |
|                   |                  |                     |                     |        |        | 🔘 Add          |
| Name              |                  | Domain              | Enrollment Type     | Status |        |                |
|                   |                  | No certificate      | es Add Certificates |        |        |                |

2. Selezionare il dispositivo e il certificato viene aggiunto nel menu a discesa **Device\***. Quindi fate clic sul simbolo verde + come mostrato nell'immagine.

| Add New Certificate                               | e                                           | ? ×                            |
|---------------------------------------------------|---------------------------------------------|--------------------------------|
| Add a new certificate to<br>identify certificate. | the device using cert enrollment object whi | ich is used to generate CA and |
| Device*:                                          | FTD-1                                       | ×                              |
| Cert Enrollment*:                                 | Select a certificate entrollment object     | ~ <mark>©</mark>               |
|                                                   |                                             | Add Cancel                     |

3. Specificare un **nome** per il trust point e nella scheda **Informazioni CA** selezionare Tipo di registrazione: **Certificato autofirmato** come mostrato nell'immagine.

| Add Cert Enrollme  | nt                                                                 |                                   | ? ×                         |
|--------------------|--------------------------------------------------------------------|-----------------------------------|-----------------------------|
| Name*              | FTD-1-Self-Signed                                                  |                                   |                             |
| Description        |                                                                    |                                   | 0                           |
| CA Information     | Certificate Parameters                                             | Key Revocation                    |                             |
| Enrollment Type:   | Self Signed Certificate                                            |                                   | ¥                           |
| CN, please navigat | n, is manoatory for self-signe<br>te to 'Certificate Parameters' t | a cerundate that is used in Remot | ie Access VPN, To configure |
| Allow Overrides    |                                                                    |                                   |                             |
|                    |                                                                    | (                                 | Save Cancel                 |

4. Nella scheda **Parametri certificato**, inserire un nome comune per il certificato. Deve corrispondere all'FQDN o all'indirizzo IP del servizio per il quale viene utilizzato il certificato, come mostrato nell'immagine.

| ad Cert Enrollment       |                                     | 7      |
|--------------------------|-------------------------------------|--------|
| Name*                    | FTD-1-Self-Signed                   |        |
| Description              | 0                                   |        |
| CA Information Ce        | rtificate Parameters Key Revocation |        |
| Include FQDN:            | Use Device Hostname as FQDN         |        |
| Include Device's IP Addr | ess:                                |        |
| Common Name (CN):        | ftd1.example.com                    |        |
| Organization Unit (OU):  | Cisco Systems                       |        |
| Organization (O):        | TAC                                 |        |
| Locality (L):            |                                     |        |
| State (ST):              |                                     |        |
| Country Code (C):        | Comma separated country codes       |        |
| Email (E):               |                                     |        |
| Include Device's Serial  | Number                              |        |
|                          |                                     |        |
| Allow Overrides          |                                     |        |
|                          |                                     |        |
|                          |                                     |        |
|                          | Save                                | Cancel |

5. (Facoltativo) Nella scheda **Chiave** è possibile specificare il tipo, il nome e le dimensioni della chiave privata utilizzata per il certificato. Per impostazione predefinita, la chiave utilizza una chiave RSA con il nome **<Default-RSA-Key>** e una dimensione di 2048; tuttavia, si consiglia di utilizzare un nome univoco per ciascun certificato, in modo che non utilizzi la stessa coppia di chiavi pubblica/privata mostrata

#### nell'immagine.

| Add Cert Enrollm                    | ent                 |                                                                                            | ?     | × |
|-------------------------------------|---------------------|--------------------------------------------------------------------------------------------|-------|---|
| Name*                               |                     | FTD-1-Self-Signed                                                                          |       |   |
| Description                         |                     | 0                                                                                          |       |   |
| CA Information                      | Certi               | ficate Parameters Key Revocation                                                           |       |   |
| Key Type:                           |                     | ● RSA ○ ECDSA                                                                              |       |   |
| Key Name:*                          |                     | <default-rsa-key></default-rsa-key>                                                        |       |   |
| Key Size:                           |                     | 2048 👻                                                                                     |       |   |
| ☐ Ignore IPsec K<br>Do not validate | ey Usag<br>values i | e<br>n the Key Usage and extended Key Usage extensions of IPsec remote client certificates | ī.    |   |
| Allow Overrides                     |                     |                                                                                            |       |   |
|                                     |                     | Save                                                                                       | ancel |   |

6. Al termine, fare clic su Save (Salva), quindi su Add (Aggiungi), come mostrato nell'immagine.

| Add New Certificate                                   |                                            | ? ×                            |
|-------------------------------------------------------|--------------------------------------------|--------------------------------|
| Add a new certificate to the<br>identify certificate. | he device using cert enrollment object whi | ich is used to generate CA and |
| Device*:                                              | FTD-1                                      | ~                              |
| Cert Enrollment*:                                     | FTD-1-Self-Signed                          | <ul> <li>C</li> </ul>          |
| Cert Enrollment Details:                              |                                            |                                |
| Name:                                                 | FTD-1-Self-<br>Signed                      |                                |
| Enrollment Type:                                      | Self-Signed                                |                                |
| SCEP URL:                                             | NA                                         |                                |
|                                                       |                                            | Add Cancel                     |

7. Una volta completato, il certificato autofirmato viene visualizzato nell'immagine.

| Overview Analysis | Policies | Device | es Objec | ts AMP        | Intelligenc | e       |              | Deploy |      | System | Help 🔻 | admin 🔻 |
|-------------------|----------|--------|----------|---------------|-------------|---------|--------------|--------|------|--------|--------|---------|
| Device Management | NAT      | VPN •  | QoS Pl   | atform Settin | ngs FlexC   | onfig   | Certificates |        |      |        |        |         |
|                   |          |        |          |               |             |         |              |        |      |        | 0      | Add     |
| Name              |          |        |          | Domain        |             | Enrolln | nent Type    | Status |      |        |        |         |
| 4 🗐 FTD-1         |          |        |          |               |             |         |              |        |      |        |        |         |
| FTD-1-Self-Signed |          |        |          | Global        |             | Self-Si | gned         | © CA   | 🔍 ID |        | l.     | ?¢ 🛙    |

#### **Iscrizione manuale**

1. Passare a **Dispositivi > Certificati**, quindi fare clic su **Aggiungi** come mostrato nell'immagine.

| Overvi | ew Analy  | sis | Policies | 5 Devi | ices 0 | bjects | AMP      | Inte   | elligence |        |              | Deploy | ۲ | System | Help 🔻 | admin 🔻 |
|--------|-----------|-----|----------|--------|--------|--------|----------|--------|-----------|--------|--------------|--------|---|--------|--------|---------|
| Device | Managemen | t I | NAT      | VPN 🔻  | QoS    | Platfo | rm Setti | ngs    | FlexCo    | nfig   | Certificates |        |   |        |        |         |
|        |           |     |          |        |        |        |          |        |           |        |              |        |   |        | ٢      | Add     |
| Name   |           |     |          |        |        | 0      | omain    |        |           | Enroll | ment Type    | Status |   |        |        |         |
|        |           |     |          |        |        | N      | o certif | ficate | es Add    | Cert   | ificates     |        |   |        |        |         |

2. Selezionare il dispositivo a cui viene aggiunto il certificato nell'elenco a discesa **Device**\*, quindi fare clic sul simbolo verde + come mostrato nell'immagine.

| Add New Certificat                                | e                                          | ? ×                            |
|---------------------------------------------------|--------------------------------------------|--------------------------------|
| Add a new certificate to<br>identify certificate. | the device using cert enrollment object wh | ich is used to generate CA and |
| Device*:                                          | FTD-1                                      | ×                              |
| Cert Enrollment*:                                 | Select a certificate entrollment object    | ~ <mark>0</mark>               |
|                                                   |                                            | Add Cancel                     |

3. Specificare un **Nome** per il trust point e nella scheda **Informazioni CA** selezionare Tipo di iscrizione: **Manuale**. Immettere il certificato in formato pem della CA utilizzata per firmare il certificato di identità. Se il certificato non è al momento disponibile o non è noto, aggiungere qualsiasi certificato CA come segnaposto e, dopo il rilascio del certificato di identità, ripetere questo passaggio per aggiungere la CA emittente effettiva, come mostrato nell'immagine.

| Add Cert Enrollmer | it                                                                                                    | ? ×    |
|--------------------|----------------------------------------------------------------------------------------------------|--------|
| Name*              | FTD-1-Manual                                                                                                    |        |
| Description        |                                                                                                    |        |
| CA Information     | Certificate Parameters Key Revocation                                                                                                    |        |
| Enrollment Type:   | Manual 👻                                                                                                    | ^      |
| CA Certificate:*   | BEGIN CERTIFICATE MIIESZCCAJOgAwIBAgIIItsWeBSsr5QwDQYJKoZIhvcNAQELBQAw MjEaMBgGA1UE ChMRQ2lzY28gU3lzdGVtcyBUQUMxFDASBgNVBAMTC1ZQTiBSb29 0IENBMB4XDTIw MDQwNTIzMjkwMFoxDTIxMDQwNTIzMjkwMFowOjEaMBgGA1UE ChMRQ2lzY28gU3lz dGVtcyBUQUMxHDAaBgNVBAMTE1ZQTiBJbnRlcm1lZGlhdGUgQ0E wggEIMA0GCSqG SIb3DQEBAQUAA41BDwAwggEKAoIBAQDII/m7uyjRUoyjyob7sWS AUVmnUMtovHen 9vbgJowZs0hVcigl/Lp2YYuawWRJhW99nagUBYtMyvY744sRw7AK AwiyRO01J6IT Is5suK60Yryz7jG3eNDqAroqJg/VeDeAjprpCW0YhHHYXAI0s7GXjHI S6nGIy/qP SRcPLdqx4/aFXw+DONJYtHLoESFIsfknrOeketnbABjkAkmOauNpS zN4FAJSIkd4 DU3yX7d31GD4BBhxI7IPsDH933AUm6zxntC9AxK6gHAY8/ByDPv | ~      |
| Allow Overrides    |                                                                                                    |        |
|                    |                                                                                                    |        |
|                    | Save                                                                                                    | Cancel |

4. Nella scheda **Parametri certificato**, inserire un nome comune per il certificato. Deve corrispondere all'FQDN o all'indirizzo IP del servizio per il quale viene utilizzato il certificato, come mostrato nell'immagine.

| Add Cert Enrollment        |                                    | ? ×   |
|----------------------------|------------------------------------|-------|
| Name*                      | FTD-1-Manual                       |       |
| Description                | 0                                  |       |
| CA Information Cert        | tificate Parameters Key Revocation |       |
| Include FQDN:              | Use Device Hostname as FQDN        |       |
| Include Device's IP Addres | is:                                |       |
| Common Name (CN):          | ftd1.example.com                   |       |
| Organization Unit (OU):    | Cisco Systems                      |       |
| Organization (O):          | TAC                                |       |
| Locality (L):              |                                    |       |
| State (ST):                |                                    |       |
| Country Code (C):          | Comma separated country codes      |       |
| Email (E):                 |                                    |       |
| Include Device's Serial I  | Number                             |       |
|                            |                                    |       |
| Allow Overrides            |                                    |       |
|                            |                                    |       |
|                            |                                    |       |
|                            | Save                               | ancel |

5. (Facoltativo) Nella scheda **Chiave** è possibile specificare facoltativamente il tipo, il nome e le dimensioni della chiave privata utilizzata per il certificato. Per impostazione predefinita, la chiave utilizza una chiave RSA con il nome **<Default-RSA-Key>** e una dimensione di 2048; tuttavia, si consiglia di utilizzare un nome univoco per ciascun certificato in modo che non utilizzi la stessa coppia di chiavi pubblica/privata mostrata nell'immagine.

| ame*           | ETD-1-Manual                                                                                                    |        |
|----------------|----------------------------------------------------------------------------------------------------|--------|
| acciption      |                                                                                                    |        |
| escription     |                                                                                                    |        |
| CA Information | Certificate Parameters Key Revocation                                                                                 |        |
| Key Type:      | ● RSA ○ ECDSA                                                                                                    |        |
| Key Name:*     | <default-rsa-key></default-rsa-key>                                                                                   |        |
| Key Size:      | 2048                                                                                                    |        |
| Advanced Se    | <b>ttings</b><br>ey Usage<br>values in the Key Usage and extended Key Usage extensions of IPsec remote client certifi | cates. |
| Advanced Se    | <b>ttings</b><br>ey Usage<br>values in the Key Usage and extended Key Usage extensions of IPsec remote client certifi | cates. |
| Advanced Se    | <b>ttings</b><br>ey Usage<br>values in the Key Usage and extended Key Usage extensions of IPsec remote client certifi | cates. |
| Advanced Se    | <b>ttings</b><br>ey Usage<br>values in the Key Usage and extended Key Usage extensions of IPsec remote client certifi | cates. |
| Advanced Se    | ttings<br>ey Usage<br>values in the Key Usage and extended Key Usage extensions of IPsec remote client certifi        | cates. |
| Advanced Se    | ttings<br>ey Usage<br>values in the Key Usage and extended Key Usage extensions of IPsec remote client certifi        | cates. |

6. (Facoltativo) Nella scheda **Revoca**, la revoca dell'elenco di revoche di certificati (CRL) o del protocollo di stato del certificato in linea (OCSP) è selezionata e può essere configurata. Per impostazione predefinita,

nessuno dei due è selezionato come mostrato nell'immagine.

| dd Cert Enrollme   | ent                                                        | ? ×    |
|--------------------|------------------------------------------------------------|--------|
| Name*              | FTD-1-Manual                                               |        |
| Description        | 0                                                          |        |
| CA Information     | Certificate Parameters Key Revocation                      |        |
| Enable Certificate | e Revocation Lists (CRL)                                   |        |
| 🗹 Use CRL distr    | ibution point from the certificate                         |        |
| User static UI     | RL configured                                              |        |
| CRL Server (       | JRLS:*                                                     |        |
| Enable Online Ce   | rtificate Status Protocol (OCSP)                           |        |
| OCSP Server UR     | Gets OCSP URL from certificate if not provided             |        |
| Consider the cert  | ificate valid if revocation information can not be reached |        |
| llow Overrides     |                                                            |        |
|                    | Save                                                       | Cancel |

7. Al termine, fare clic su Save (Salva), quindi su Add (Aggiungi), come mostrato nell'immagine.

| Add New Certificate                                   |                                          | ? ×                             |
|-------------------------------------------------------|------------------------------------------|---------------------------------|
| Add a new certificate to the<br>identify certificate. | ne device using cert enrollment object w | hich is used to generate CA and |
| Device*:                                              | FTD-1                                    | ~                               |
| Cert Enrollment*:                                     | FTD-1-Manual                             | <ul> <li>C</li> </ul>           |
| Cert Enrollment Details:                              |                                          |                                 |
| Name:                                                 | FTD-1-Manual                             |                                 |
| Enrollment Type:                                      | Manual                                   |                                 |
| SCEP URL:                                             | NA                                       |                                 |
|                                                       |                                          |                                 |
|                                                       |                                          | Add Cancel                      |

8. Dopo l'elaborazione della richiesta, in FMC viene visualizzata l'opzione per l'aggiunta di un certificato di identità. Fare clic sul pulsante **ID** come mostrato nell'immagine.

| Overview Analysis | Policies | Devices  | Objects   | AMP In     | telligenc | e      |              |        |        |          | Deploy     | 0       | System      | Help 🔻 | admin 🔻 |
|-------------------|----------|----------|-----------|------------|-----------|--------|--------------|--------|--------|----------|------------|---------|-------------|--------|---------|
| Device Management | NAT \    | /PN V Qo | S Platfor | m Settings | FlexC     | onfig  | Certificates |        |        |          |            |         |             |        |         |
|                   |          |          |           |            |           |        |              |        |        |          |            |         |             | 0      | Add     |
| Name              |          |          | Do        | main       |           | Enroll | ment Type    | Status |        |          |            |         |             |        |         |
| 4 🗐 FTD-1         |          |          |           |            |           |        |              |        |        |          |            |         |             |        |         |
| FTD-1-Manual      |          |          | Glo       | obal       |           | Manua  | al           | CA 🔍   | 🛦 ID 🛝 | Identity | certifical | te impo | ort require | d 🕜    | ¢ 🖩     |

9. Viene visualizzata una finestra che informa che è stato generato un CSR. Fare clic su **Yes** (Sì) come illustrato nell'immagine.

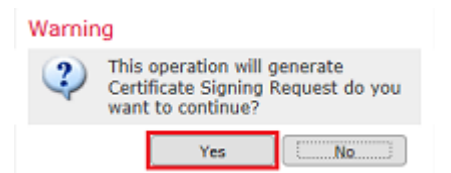

10. Successivamente, viene generato un CSR che può essere copiato e inviato a una CA. Una volta firmato il CSR, viene fornito un certificato di identità. Individuare il certificato di identità fornito e selezionarlo, quindi fare clic su **Importa** come mostrato nell'immagine.

| Send Certificate Signing                                                                                                    | Request (CSR) to the Certificate Authority.                                                                                                    |     |
|----------------------------------------------------------------------------------------------------|----------------------------------------------------------------------------------------------------|-----|
| Certificate Signing Reque                                                                                                    | st (Copy the CSR below and send to the Certificate Authority                                                                                                    | /): |
| BEGIN CERTIFICATE I<br>MIICzzCCAbcCAQAwVzEZI<br>ChMDVEFDMRYwFAYDVQ<br>dGQtMTCCASIwDQYJKoZI<br>UpIXTM3068CWN8825kA'<br>V4PbDyclaQCuafOoTCF/yl<br>uYue2/3ekrXet4GUGzcGob<br>k8bKI2+xd+TDRAyNpMK-<br>cho8cZoIRTahv5w0004Ef1 | REQUEST<br>MBcGA1UEAxMQZnRkMSSleGFtcGxlLmNvbTEMMAoGA1UE<br>QLEw1DaXNjbyBTeXN0ZW1zMRQwEgYJKoZIhvcNAQkCFgVm<br>InvcNAQEBRQADggEPADCCAQoCggEBA1ouU/93hqjlqSLu<br>YvOnjinJE2+onWfGJe+fEicSEdJxN4T1Cs09aIFH24P39<br>xrQzSot7TozYXnScHH9Xk+8NGZoinnxUcCljuK86Se<br>gm1nRuXJ132cALL/Nv1F6OmpKj3kPskejY8kL2VdmC<br>+wBmj8CTZSux8rcBgGeHMdj1R7G/x4nfGiYP2xM4bgmy+<br>05+oVicXJ3LkuhH41az5UPkWS5ZtoQvyR3HP5VMnxa |     |
| EL MIAL CAMEAAAAAMDECC                                                                                                    |                                                                                                    |     |
| Step 2<br>Once certificate authority                                                                                                    | responds back with identity certificate file, import it to devi                                                                                                    | ce. |

11. Una volta completato, il certificato manuale viene visualizzato come nell'immagine.

| Overview Analysis    | Policies Devi  | ices Objects AMP      | Intelligence          | Deploy 📀 Syste | m Help <del>v</del> admin v |
|----------------------|----------------|-----------------------|-----------------------|----------------|-----------------------------|
| Access Control • Net | work Discovery | Application Detectors | Correlation Actions • |                |                             |
|                      |                |                       |                       |                | Add 😡                       |
| Name                 |                | Domain                | Enrollment Ty         | pe Status      |                             |
| 4 🗐 FTD-1            |                |                       |                       |                |                             |
| FTD-1-Manual         |                | Global                | Manual                | CA CA ID       | £ ¢ 🗒                       |

#### **Iscrizione PKCS12**

1. Per installare un file PKCS12 ricevuto o creato, passare a **Dispositivi** > **Certificati**, quindi fare clic su **Aggiungi** come mostrato nell'immagine.

| Overview Analysis | Policies Devices | S Objects AMP Int     | elligence        | Deploy        | 🛛 🛛 System | Help 🔻 admin 🔻 |
|-------------------|------------------|-----------------------|------------------|---------------|------------|----------------|
| Device Management | NAT VPN •        | QoS Platform Settings | FlexConfig Ce    | ertificates   |            |                |
|                   |                  |                       |                  |               |            | Add            |
| Name              |                  | Domain                | Enrollment       | t Type Status |            |                |
|                   |                  | No certificat         | es Add Certifica | ates          |            |                |

2. Selezionare il dispositivo a cui viene aggiunto il certificato nell'elenco a discesa **Device**\*, quindi fare clic sul simbolo verde + come mostrato nell'immagine.

| Add New Certificate                                                                                                    | e                                       | ? ×              |  |  |  |  |  |
|----------------------------------------------------------------------------------------------------|-----------------------------------------|------------------|--|--|--|--|--|
| Add a new certificate to the device using cert enrollment object which is used to generate CA and<br>identify certificate. |                                         |                  |  |  |  |  |  |
| Device*:                                                                                                    | FTD-1                                   | <b>~</b>         |  |  |  |  |  |
| Cert Enrollment*:                                                                                                    | Select a certificate entrollment object | ~ <mark>©</mark> |  |  |  |  |  |
|                                                                                                    |                                         | Add Cancel       |  |  |  |  |  |

3. Specificare un **nome** per il trust point e nella scheda **Informazioni CA** selezionare Tipo di registrazione: **file PKCS12**. Individuare il file PKCS12 creato e selezionarlo. Immettere il passcode utilizzato per la creazione del PKCS12, come illustrato nell'immagine.

| Add Cert Enrollmen | it                                    | ? × |
|--------------------|---------------------------------------|-----|
| Name*              | FTD-1-PKCS12                          |     |
| Description        |                                       | 0   |
| CA Information     | Certificate Parameters Key Revocation |     |
| Enrollment Type:   | PKCS12 File                           | ~   |
| PKCS12 File*:      | PKCS12File.pfx Browse PKCS12 F        | ile |
| Passphrase:        | ••••                                  |     |
|                    |                                       |     |
|                    |                                       |     |
|                    |                                       |     |
|                    |                                       |     |
|                    |                                       |     |
|                    |                                       |     |
| Allow Overrides    |                                       |     |
|                    |                                       |     |
|                    |                                       |     |

4. (Facoltativo) Le schede **Parametri certificato** e **Chiave** sono disattivate in quanto sono già state create con PKCS12. È tuttavia possibile modificare la scheda **Revoca** per abilitare il controllo delle revoche di CRL e/o OCSP. Per impostazione predefinita, nessuno dei due controlli è selezionato come mostrato nell'immagine.

| Add Cert Enrollm  | ent                                              |                                           |           |                          |      | ? >    |
|-------------------|--------------------------------------------------|-------------------------------------------|-----------|--------------------------|------|--------|
| Name*             | F                                                | TD-1-PKCS12                               |           |                          |      |        |
| Description       |                                                  |                                           |           |                          | 0    |        |
| CA Information    | Certific                                         | cate Parameters                           | Key       | Revocation               |      |        |
| Enable Certificat | te Revoca<br>tribution p<br>JRL config<br>URLs:* | tion Lists (CRL)<br>point from the certif | icate     |                          |      | Ð      |
| Enable Online C   | ertificate                                       | Status Protocol (OC                       | SP)       |                          |      |        |
| OCSP Server U     | RL:                                              | Gets OCSP URL                             | from cert | tificate if not provided |      |        |
| Consider the cer  | rtificate va                                     | alid if revocation inf                    | ormation  | n can not be reached     |      |        |
| llow Overrides    | [                                                |                                           |           |                          |      |        |
|                   |                                                  |                                           |           |                          | Save | Cancel |

5. Al termine, fare clic su **Save** (Salva), quindi su **Add** (Aggiungi) in questa finestra, come mostrato nell'immagine.

| Add New Certificate                                  |                                            | ? ×                           |
|------------------------------------------------------|--------------------------------------------|-------------------------------|
| Add a new certificate to th<br>identify certificate. | e device using cert enrollment object whic | ch is used to generate CA and |
| Device*:                                             | FTD-1                                      | ~                             |
| Cert Enrollment*:                                    | FTD-1-PKCS12                               | ▼ C                           |
| Cert Enrollment Details:                             |                                            |                               |
| Name:                                                | FTD-1-PKCS12                               |                               |
| Enrollment Type:                                     | PKCS12 file                                |                               |
| SCEP URL:                                            | NA                                         |                               |
|                                                      |                                            |                               |
|                                                      |                                            | Add Cancel                    |

6. Al termine, il certificato PKCS12 viene visualizzato come illustrato nell'immagine.

| Overview Analysis | Policies Dev | /ices Objects | AMP Inte      | elligence  |              | Deploy C | System | Help 🔻 | admin 🔻 |
|-------------------|--------------|---------------|---------------|------------|--------------|----------|--------|--------|---------|
| Device Management | NAT VPN •    | QoS Plat      | form Settings | FlexConfig | Certificates |          |        |        |         |
|                   |              |               |               |            |              |          |        | 0      | Add     |
| Name              |              |               | Domain        | Enroll     | ment Type    | Status   |        |        |         |
| 4 🗐 FTD-1         |              |               |               |            |              |          |        |        |         |
| FTD-1-PKCS12      |              |               | Global        | PKCS1      | 2 file       | 🔍 CA 🔍   | ID     |        | P 🗘 🗎   |

### **Rinnovo certificato**

Rinnovo certificato autofirmato

1. Scegliere il pulsante Registra nuovamente certificato come illustrato nell'immagine.

| Overview Analysis Polici | es Devices Object | s AMP Intelligenc      | xe (               | Deploy 📀  | System Help | r admin <del>v</del> |
|--------------------------|-------------------|------------------------|--------------------|-----------|-------------|----------------------|
| Device Management NAT    | VPN VOS Pla       | atform Settings FlexCo | onfig Certificates |           |             |                      |
|                          |                   |                        |                    |           | 0           | Add                  |
| Name                     |                   | Domain                 | Enrollment Type    | Status    |             |                      |
| 4 🗐 FTD-1                |                   |                        |                    |           |             |                      |
| FTD-1-Self-Signed        |                   | Global                 | Self-Signed        | O CA 🔍 ID |             | £ 🗘 🕄                |

2. Viene visualizzata una finestra in cui viene richiesto di rimuovere e sostituire il certificato autofirmato. Fare clic su **Yes** (Sì) come illustrato nell'immagine.

| Warnin | lg                                                                                                    |
|--------|----------------------------------------------------------------------------------------------------|
| 2      | Re-enrolling the certificate will clear the existing certificate from the device and install the certificate again. |
| Are yo | u sure, you want to re-enroll the certificate?                                                                      |
|        | Yes                                                                                                    |

3. Viene eseguito il push di un documento autofirmato rinnovato nell'FTD. È possibile verificare questa condizione facendo clic sul pulsante ID e selezionando l'opzione Valid time (Ora valida).

#### Rinnovo manuale dei certificati

1. Scegliere il pulsante Registra nuovamente certificato come illustrato nell'immagine.

| Overview Anal    | ysis Policies Dev | ices Objects AMP      | Intelligence          | Deploy 📀  | System Help <del>v</del> admin v |
|------------------|-------------------|-----------------------|-----------------------|-----------|----------------------------------|
| Access Control 🔻 | Network Discovery | Application Detectors | Correlation Actions • |           |                                  |
|                  |                   |                       |                       |           | Add                              |
| Name             |                   | Domain                | Enrollment Typ        | pe Status |                                  |
| ⊿ ≣ FTD-1        |                   |                       |                       |           |                                  |
| FTD-1-Manua      | I                 | Global                | Manual                | CA ID     | 🛃 🗘 🗑                            |

2. Viene visualizzata una finestra in cui viene richiesto di generare una richiesta di firma del certificato. Fare clic su **Yes** (Sì) come illustrato nell'immagine.

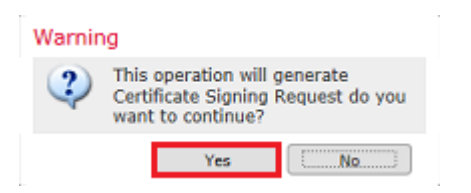

3. In questa finestra viene generato un CSR che può essere copiato e inviato alla stessa CA che ha firmato il certificato di identità in precedenza. Una volta firmato il CSR, viene fornito il certificato di identità rinnovato. Individuare il certificato di identità fornito e selezionarlo, quindi fare clic su **Importa** come mostrato nell'immagine.

| Step 1<br>Send Certificate Signing Request (CSR) to the Certificate Authority.<br>Certificate Signing Request (Copy the CSR below and send to the Certificate Authority):<br>BEGIN CERTIFICATE REQUEST<br>MIICzzCCAbcCAQAwWzEZMBCGA1UEAxMQZnRkMSSleGFtcGxlLmNvbTEMMAoGA1UE<br>ChMDVEFDMRYwFAYDVQLEw1DaXNjbyBreXN0ZW12MRQwEgYJKoZIhvcNAQkCFgVm<br>dGQtMTCCASIwDQYJKoZIhvcNAQEBBQADggEPADCCAQoCggEBAIouU/93hqjqSLu<br>UpXTM3O68CWNB8ZSkAYvOnjinJE2+onWfGJe+fEicSEdJxN4T1Cs09aIFH24P39<br>V4PbDyclaQCuafOoTCF/ylxrQzSot7TozYXnScHH9Xk+8NGZoinnxUcdjuK86Se<br>uYue2/3ekrXet4GUG2cGok9mJnRukUI32cALL/Nv1F6OmpKj3kPskeyYBkL2VdmC | Certificate ? ×                                                                                                    |
|----------------------------------------------------------------------------------------------------|----------------------------------------------------------------------------------------------------|
| BEGIN CERTIFICATE REQUEST MIICzzCCAbcCAQAwVzEZMBcGA1UEAxMQZnRkMSSleGFtcGxiLmNvbTEMMAoGA1UE ChMDVEFDMRYwFAYDVQQLEw1DaXNjbyBTeXN02W12MRQwEgY3KozIhvcNAQkCFgVm dGQtMTCCASIwDQY3KozIhvcNAQEBBQADggEPADCCAQoCggEBAIouU/93hqiqSLu UpXTM3O68CWNB82SkAYvOnjinJE2+onWfG3e+FEicSEdJxN4T1Cs09aIFH24P39 V4PbDyclaQCuafOoTCF/ykrQzSot7TozYXnScHH9Xk+8NGZoinnxUccljuK86Se uYue2/3ekrXet4GUGzcGok9mJnRuXJ132cALL/Nv1F6OmpK3kPskeyY8kL2VdmC leBkt12.vd+1DBAvH0MK+w#BC7Z5uBrzeAGeHWd1B2G/c64GGW22MMbarmv+                                                                                                    | ning Request (CSR) to the Certificate Authority.<br>Request (Copy the CSR below and send to the Certificate Authority):                                                                                                    |
| cho8c2gjRlah/Sw0Q4Ef05+oVicXj3LkuH41azSUP0KWS5ZtoQvyR3HP5VMrxa<br>ELiNokCauEAAaasMDECCEncETh2D0F3DIEIAICTwDoVDX/B0DAOU/DA0Daali/aMBAC                                                                                                    | ATE REQUEST<br>VZEZMBCGA1UEAxMQZnRkMSSleGFtcGxlLmNvbTEMMAoGA1UE<br>(DVQQLEw1DaXNjbyBTeXN0ZW12MRQwEgY)KoZIhvcNAQkCFgVm<br>XKoZIhvcNAQEBBQADggEPADCCAQocggEBA1oul/93hqijqSLu<br>ZSKAYVonjmD2+onWK03e+fEicSdJxN4T1Cs09aIFH24P39<br>CF/ybrQzSot7TozYXnSCHH9Xk+8NGZoinnvUccljuK86Se<br>zcGok9mJnRuXJ132cALL/Nv1F6OmpKJ3kPskeyYBkL2VdmC<br>IpMK+wBmj8CTZSux8rcBgeHMdj1R7G/x4nfGIYP2xM4bgmy+<br>Q4Eft05+oviX3LkuhH41az5UPKWS52t0QvyR3HP5VMnxa<br>DECCEGCCTb3DOE3DIEIMCIwDevDNR0DAQU/DAQDAoWMDACC |
| Step 2<br>Once certificate authority responds back with identity certificate file, import it to device.                                                                                                    | nority responds back with identity certificate file, import it to device.                                                                                                    |
| Identity Certificate File: re-enrolled cert.ort Browse Identity Certificate Import Cancel                                                                                                    | File: re-enrolled cert.ort Browse Identity Certificate Import Cancel                                                                                                    |

4. Un certificato manuale rinnovato viene inviato all'FTD. È possibile verificare questa condizione facendo clic sul pulsante ID e selezionando l'opzione Valid time (Ora valida).

#### **Rinnovo PKCS12**

Se si fa clic sul pulsante Registra di nuovo certificato, il certificato non viene rinnovato. Per rinnovare un PKCS12, è necessario creare e caricare un nuovo file PKCS12 utilizzando i metodi menzionati in precedenza.

#### Creazione di PKCS12 con OpenSSL

1. Con l'utilizzo di OpenSSL o di un'applicazione simile, generare una chiave privata e una richiesta di firma del certificato (CSR). Nell'esempio vengono mostrate una chiave RSA a 2048 bit denominata **private.key** e una CSR denominata **ftd1.csr** creata in OpenSSL:

openssl req -new -newkey rsa:2048 -nodes -keyout private.key -out ftd1.csr Generating a 2048 bit RSA private key written to a new private key to 'private.key' ----You are about to be asked to enter information that is incorporated into your certificate request. What you are about to enter is what is called a Distinguished Name or a DN. There are quite a few fields but you can leave some blank For some fields there is be a default value, If you enter '.', the field is left blank. \_ \_ \_ \_ . Country Name (2 letter code) [AU]:. State or Province Name (full name) [Some-State]:. Locality Name (eg, city) []:. Organization Name (eg, company) [Internet Widgits Pty Ltd]:Cisco Systems Organizational Unit Name (eg, section) []:TAC Common Name (e.g. server FQDN or YOUR name) []:ftd1.example.com Email Address []:.

Please enter these 'extra'attributes

```
to be sent with your certificate request
A challenge password []:
An optional company name []:
```

2. Copiare il CSR generato e inviarlo a una CA. Una volta firmato il CSR, viene fornito un certificato di identità. In genere vengono forniti anche i certificati CA. Per creare un PKCS12, eseguire uno dei seguenti comandi in OpenSSL:

Per includere solo il certificato CA rilasciato all'interno di PKCS12, utilizzare questo comando:

```
openssl pkcs12 -export -out ftd.pfx -in ftd.crt -inkey private.key -certfile ca.crt
Enter Export Password: *****
Verifying - Enter Export Password: *****
```

- ftd.pfx è il nome del file pkcs12 (in formato der) esportato da openssl.
- ftd.crt è il nome del certificato di identità firmato rilasciato dalla CA in formato pem.
- private.key è la coppia di chiavi creata nel passaggio 1.
- ca.crt è il certificato dell'autorità di certificazione emittente in formato pem.

Se il certificato fa parte di una catena con una CA radice e una o più CA intermedie, è possibile utilizzare questo comando per aggiungere la catena completa in PKCS12:

```
openssl pkcs12 -export -out ftd.pfx -in ftd.crt -inkey private.key -chain -CAfile cachain.pem
Enter Export Password: *****
Verifying - Enter Export Password: *****
```

- ftd.pfx è il nome del file pkcs12 (in formato der) esportato da OpenSSL.
- ftd.crt è il nome del certificato di identità firmato rilasciato dalla CA in formato pem.
- private.key è la coppia di chiavi creata nel passaggio 1.
- **cachain.pem** è un file che contiene i certificati CA nella catena che inizia con la CA intermedia emittente e termina con la CA radice in formato pem.

Se viene restituito un file PKCS7 (.p7b, .p7c), questi comandi possono essere utilizzati anche per creare PKCS12. Se il p7b è in formato der, assicurarsi di aggiungere **-informar der** agli argomenti, altrimenti non includerlo:

```
openssl pkcs7 -in ftd.p7b -inform der -print_certs -out ftdpem.crt
openssl pkcs12 -export -in ftdpem.crt -inkey private.key -out ftd.pfx
Enter Export Password: *****
Verifying - Enter Export Password: *****
```

- ftd.p7b è il PKCS7 restituito dalla CA contenente il certificato di identità firmato e la catena di CA.
- **ftdpem.crt** è il file p7b convertito.
- ftd.pfx è il nome del file pkcs12 (in formato der) esportato da OpenSSL.

• private.key è la coppia di chiavi creata nel passaggio 1.

## Verifica

Fare riferimento a questa sezione per verificare che la configurazione funzioni correttamente.

#### Visualizza certificati installati in FMC

In FMC, selezionare **Dispositivi > Certificati**. Per il trust point appropriato, fare clic sulla **CA** o sull'**ID** per visualizzare ulteriori dettagli sul certificato, come mostrato nell'immagine.

| Overview Analysis | Policies | Devices | Objects | AMP Int      | elligence |                     |            | Deploy | 📀 Sy | stem | Help 🔻 | admin 🔻 |
|-------------------|----------|---------|---------|--------------|-----------|---------------------|------------|--------|------|------|--------|---------|
| Device Management | NAT      | VPN V   | os Plat | orm Settings | FlexCon   | fig <mark>Ce</mark> | rtificates |        |      |      |        |         |
|                   |          |         |         |              |           |                     |            |        |      |      | 0      | Add     |
| Name              |          |         |         | Domain       | E         | nrollment           | t Type     | Status |      |      |        |         |
| 4 🗐 FTD-1         |          |         |         |              |           |                     |            |        |      |      |        |         |
| FTD-1-PKCS12      |          |         |         | Global       | P         | KCS12 file          | e          | CA CA  | 🔍 ID |      |        | î 🗘 🗟   |

Verificare il certificato CA come mostrato nell'immagine.

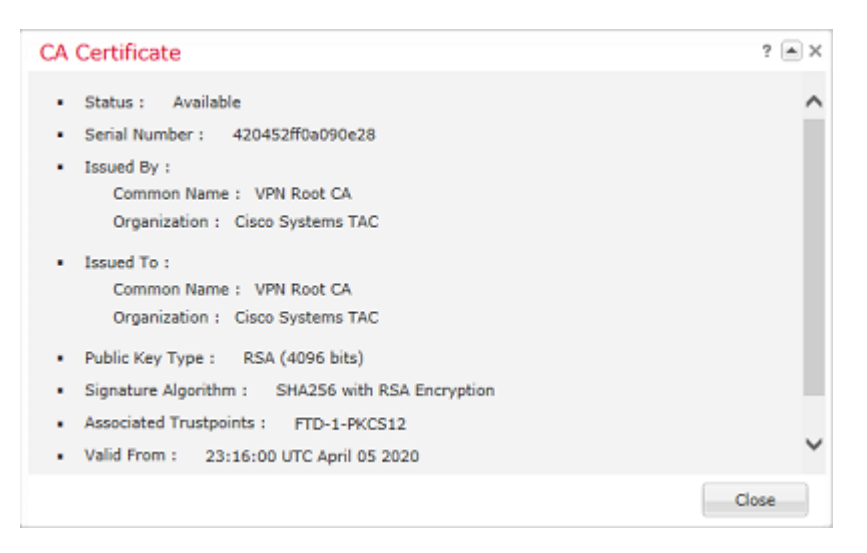

Verificare il certificato di identità come mostrato nell'immagine.

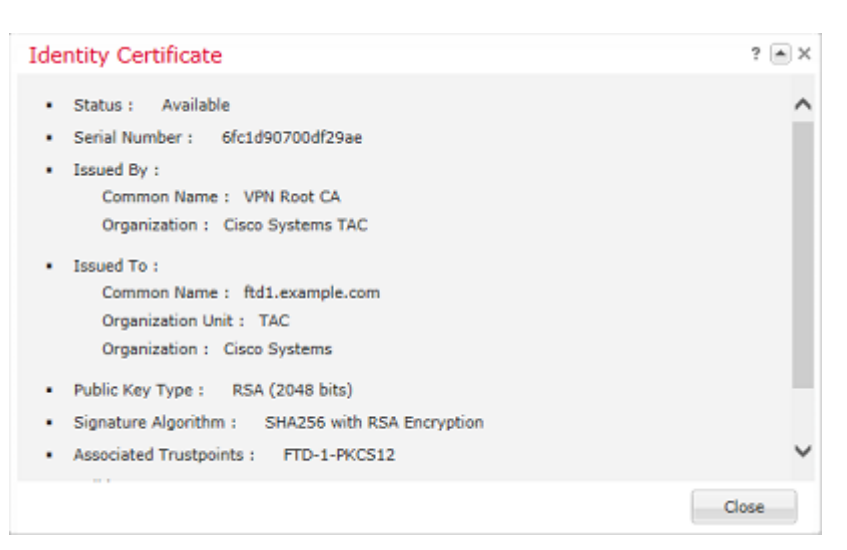

#### Visualizza certificati installati nella CLI

SSH sull'FTD e immettere il comando show crypto ca certificate.

```
> show crypto ca certificates
Certificate
 Status: Available
 Certificate Serial Number: 6fc1d90700df29ae
 Certificate Usage: General Purpose
 Public Key Type: RSA (2048 bits)
 Signature Algorithm: SHA256 with RSA Encryption
 Issuer Name:
   cn=VPN Root CA
   o=Cisco Systems TAC
 Subject Name:
   cn=ftd1.example.com
   ou=TAC
   o=Cisco Systems
 Validity Date:
    start date: 15:47:00 UTC Apr 8 2020
   end date: 15:47:00 UTC Apr 8 2021
 Storage: config
 Associated Trustpoints: FTD-1-PKCS12
CA Certificate
 Status: Available
 Certificate Serial Number: 420452ff0a090e28
 Certificate Usage: General Purpose
 Public Key Type: RSA (4096 bits)
 Signature Algorithm: SHA256 with RSA Encryption
 Issuer Name:
   cn=VPN Root CA
    o=Cisco Systems TAC
 Subject Name:
   cn=VPN Root CA
    o=Cisco Systems TAC
 Validity Date:
    start date: 23:16:00 UTC Apr 5 2020
   end date: 23:16:00 UTC Apr 5 2030
 Storage: config
 Associated Trustpoints: FTD-1-PKCS12
```

### Risoluzione dei problemi

In questa sezione vengono fornite informazioni utili per risolvere i problemi di configurazione.

#### **Comandi debug**

I debug possono essere eseguiti dalla CLI di diagnostica dopo la connessione dell'FTD tramite SSH in caso di errore nell'installazione di un certificato SSL:

#### debug crypto ca 14

Nelle versioni precedenti di FTD, questi debug sono disponibili e consigliati per la risoluzione dei problemi:

debug crypto ca 255

debug crypto ca message 255

#### debug crypto ca transaction 255

#### Problemi comuni

Dopo l'importazione del certificato di identità emesso, visualizzare comunque il messaggio "Importazione certificato di identità obbligatoria".

Ciò può verificarsi a causa di due problemi distinti:

1. Il certificato CA emittente non è stato aggiunto durante la registrazione manuale

Quando il certificato di identità viene importato, viene confrontato con il certificato CA aggiunto nella scheda Informazioni CA alla registrazione manuale. A volte gli amministratori di rete non dispongono del certificato CA per la CA utilizzata per firmare il certificato di identità. In questo caso, è necessario aggiungere un certificato CA segnaposto quando si esegue la registrazione manuale. Una volta rilasciato il certificato di identità e fornito il certificato CA, è possibile eseguire una nuova registrazione manuale con il certificato CA corretto. Quando si esegue di nuovo la procedura guidata di registrazione manuale, assicurarsi di specificare per la coppia di chiavi lo stesso nome e le stesse dimensioni della registrazione manuale, certificato di identità rilasciato in precedenza nel trust point appena creato con il certificato CA corretto.

Per verificare se lo stesso certificato CA è stato applicato durante la registrazione manuale, fare clic sul pulsante CA come specificato nella sezione Verifica oppure controllare l'output di **show crypto ca certificates**. Campi quali Rilasciato a e Numero di serie possono essere confrontati con i campi nel certificato CA fornito dall'autorità di certificazione.

2. La coppia di chiavi nel trust point creato è diversa da quella utilizzata quando viene creato il CSR per il certificato rilasciato.

Con la registrazione manuale, quando vengono generati la coppia di chiavi e il CSR, la chiave pubblica viene aggiunta al CSR in modo che possa essere inclusa nel certificato di identità rilasciato. Se per qualche motivo la coppia di chiavi sull'FTD viene modificata o il certificato di identità rilasciato include una chiave pubblica diversa, l'FTD non installa il certificato di identità rilasciato. Per verificare se questa condizione si è verificata, sono disponibili due test diversi:

In OpenSSL, è possibile eseguire questi comandi per confrontare la chiave pubblica nel CSR con la chiave pubblica nel certificato emesso:

#### openssl req -noout -modulus -in ftd.csr

Modulus=8A2E53FF7786A8A3A922EE5299574CCDCEEBC096341F194A4018BCE9E38A7244DBEA2759F1897BE7C489C484749C4DE5 0FDFD5783DB0F27256900AE69F3A84C217FCA5C6B4334A8B7B4E8CD85E749C1C7F5793EF0D199A229E7C5471C963B8AF3A49EB98 81941B3706A24F6626746E5C9237D9C00B2FF36FD45E8E9A92A3DE43EC91E8D80642F655D98293C6CA236FB177E4C3440C8DA4C2 C7CADC06019E1CC763D51EC6FF1E277C68983F6C4CE1B826CBE721A3C7198234486A1BF9C20D10E047C8D39FA85627178F72E4B7 B966DA10BF24771CFE55327C5A14B96235E9

#### openssl x509 -noout -modulus -in id.crt

Modulus=8A2E53FF7786A8A3A922EE5299574CCDCEEBC096341F194A4018BCE9E38A7244DBEA2759F1897BE7C489C484749C4DE10FDF05783DB0F27256900AE69F3A84C217FCA5C6B4334A8B7B4E8CD85E749C1C7F5793EF0D199A229E7C5471C963B8AF3A49EB98881941B3706A24F6626746E5C9237D9C00B2FF36FD45E8E9A92A3DE43EC91E8D80642F655D98293C6CA236FB177E4C3440C8DA4C2207CADC06019E1CC763D51EC6FF1E277C68983F6C4CE1B826CBE721A3C7198234486A1BF9C20D10E047C8D39FA85627178F72E4B78966DA10BF24771CFE55327C5A14B96235E9

- ftd.csr è il CSR copiato da FMC al momento dell'iscrizione manuale.
- id.crt è il certificato di identità firmato dalla CA.

In alternativa, il valore della chiave pubblica sull'FTD può anche essere confrontato con la chiave pubblica all'interno del certificato di identità rilasciato. Si noti che i primi caratteri del certificato non corrispondono a quelli nell'output FTD a causa della spaziatura interna:

Certificato di identità rilasciato aperto nel PC Windows:

| 🚂 Certi                                                              | ficate                                                                                                    |                                                                 |                                                      |                                        |                                        |                                        |                                        |                                        |                                        |                                              |                                              | × | 5 |
|----------------------------------------------------------------------|----------------------------------------------------------------------------------------------------|-----------------------------------------------------------------|------------------------------------------------------|----------------------------------------|----------------------------------------|----------------------------------------|----------------------------------------|----------------------------------------|----------------------------------------|----------------------------------------------|----------------------------------------------|---|---|
| General                                                              | Details                                                                                                    | Certi                                                           | ficatio                                              | n Pat                                  | h                                      |                                        |                                        |                                        |                                        |                                              |                                              |   |   |
| Show:                                                                | <ai></ai>                                                                                                    |                                                                 |                                                      |                                        |                                        |                                        | $^{\vee}$                              |                                        |                                        |                                              |                                              |   |   |
| Field                                                                | nature                                                                                                    | algorith                                                        | n                                                    |                                        | Va<br>sh                               | lue<br>a256<br>a256                    | RSA                                    |                                        |                                        |                                              |                                              | ^ |   |
| iss<br>Va<br>Va                                                      | Signature hash algorithm         sha256           Issuer         VPN Intermediate CA, Cisco S           Valid from         Wednesday, April 8, 2020 1:0           Valid to         Monday, April 5, 2021 7:29:00 |                                                                 |                                                      |                                        |                                        |                                        |                                        |                                        |                                        |                                              |                                              |   |   |
|                                                                      | biect<br>blic key<br>blic kev                                                                                                    | narame                                                          | lerc                                                 |                                        | ftd<br>RS<br>05                        | i-1, (<br>iA (2<br>:00                 | Cisco<br>048 B                         | Syste<br>lits)                         | ems, '                                 | TAC,                                         | ftd                                          | v |   |
| ec 9<br>6f b<br>f0 2<br>51 e<br>6c b<br>d1 0<br>a1 1<br>24 7<br>03 0 | 1 e8<br>1 77<br>4 d9<br>c 6f<br>e 72<br>e 04<br>f 8d<br>7 1c<br>1 00                                                                                                    | d8 00<br>e4 c<br>f1 e2<br>1a 30<br>7c 80<br>5a c<br>fe 59<br>01 | 5 42<br>3 44<br>2 70<br>2 77<br>5 71<br>1 39<br>5 32 | f6<br>0c<br>ad<br>98<br>fa<br>0f<br>7c | 55<br>8d<br>89<br>23<br>85<br>91<br>5a | d9<br>60<br>83<br>44<br>62<br>64<br>14 | 82<br>19<br>16<br>86<br>71<br>19<br>59 | 93<br>be<br>c4<br>a1<br>78<br>66<br>62 | c6<br>c0<br>c0<br>bf<br>f7<br>da<br>35 | Ca<br>19<br>76<br>1b<br>9c<br>2e<br>10<br>e9 | 23<br>a3<br>3d<br>82<br>20<br>4b<br>bf<br>02 | < |   |
|                                                                      |                                                                                                    |                                                                 |                                                      | E                                      | idit Pr                                | roper                                  | ties.                                  |                                        | C                                      | xpy t                                        | o File                                       |   |   |
|                                                                      |                                                                                                    |                                                                 |                                                      |                                        |                                        |                                        |                                        |                                        |                                        | 1                                            | 0                                            | к | 1 |

Output chiave pubblica estratto dal certificato di identità:

```
3082010a02820101008a2e53ff7786a8a3a922ee5299574ccdceebc096341f194a4018bce9e38a7244dbea2759f1897be7c489c46660fdfd5783db0f27256900ae69f3a84c217fca5c6b4334a8b7b4e8cd85e749c1c7f5793ef0d199a229e7c5471c963b8af3a49e7b3706a24f6626746e5c9237d9c00b2ff36fd45e8e9a92a3de43ec91e8d80642f655d98293c6ca236fb177e4c3440c8da4c2bec0e1cc763d51ec6ff1e277c68983f6c4ce1b826cbe721a3c7198234486a1bf9c20d10e047c8d39fa85627178f72e4ba11f8d5acf9955327c5a14b96235e90203010001
```

**Mostra l'**output della **chiave crittografica mypubkey rsa** dal FTD. Al momento dell'iscrizione manuale, per creare il CSR è stata utilizzata la **<Default-RSA-Key>**. La sezione in grassetto corrisponde all'output della chiave pubblica estratto dal certificato di identità.

```
> show crypto key mypubkey rsa
Key pair was generated at: 16:58:44 UTC Jan 25 2019
Key name: <Default-RSA-Key>
Usage: General Purpose Key
Modulus Size (bits): 2048
Storage: config
Key Data:
```

30820122 300d0609 2a864886 f70d0101 01050003 82010f00 3082010a 02820101

```
008a2e53ff7786a8a3a922ee5299574ccdceebc096341f194a4018bce9e38a7244dbea2759f1897be7c489c484749c4de13d42b34f5a2051f6e0fdfd5783db0f27256900ae69f3a84c217ca5c6b4334a8b7b4e8cd85e749c1c7f5793ef0d199a229e7c5471c963b8af3a49eb98b9edbfdde92b5deb781941b3706a24f6626746e5c9237d9c00b2ff36fd45e8e9a92a3de43ec91e8d80642f655d98293c6ca236fb177e4c3440c8da4c2bec019a3f024d94aec7cadc06019e1cc763d51ec6ff1e277c68983f6c4ce1b826cbe721a3c7198234486a1bf9c20d10e047c8d39fa85627178f72e4ba11f8d5acf950f9164b966da10bf24771cfe55327c5a14b96235e90203010001
```

X rossa accanto a CA in FMC

Questa situazione può verificarsi con la registrazione PKCS12 perché il certificato CA non è incluso nel pacchetto PKCS12.

Test-PKCS12

PKCS12 file X CA 🔍 ID

Per risolvere il problema, è necessario aggiungere il certificato CA a PKCS12.

Global

Utilizzare questi comandi per estrarre il certificato di identità e la chiave privata. La password utilizzata al momento della creazione di PKCS12 e la chiave privata protetta sono necessarie:

```
openssl pkcs12 -info -in test.p12
Enter Import Password: [pkcs12 pass phrase here]
MAC Iteration 1
MAC verified OK
PKCS7 Encrypted data: pbeWithSHA1And40BitRC2-CBC, Iteration 2048
Certificate bag
Bag Attributes
    friendlyName: Test
    localKeyID: 76 8F D1 75 F0 69 FA E6 2F CF D3 A6 83 48 01 C4 63 F4 9B F2
subject=/CN=ftd1.example.com
issuer=/O=Cisco Systems TAC/CN=VPN Intermediate CA
----BEGIN CERTIFICATE----
MIIC+TCCAeGgAwIBAgIIAUIM3+3IMhIwDQYJKoZIhvcNAQELBQAwOjEaMBgGA1UE
ChMRQ21zY28qU31zdGVtcyBUQUMxHDAaBqNVBAMTE1ZQTiBJbnRlcm11ZG1hdGUq
Q0EwHhcNMjAwNDA4MTY10DAwWhcNMjEwNDA1MjMy0TAwWjAbMRkwFwYDVQQDExBm
dGQxLmV4YW1wbGUuY29tMIIBIjANBgkqhkiG9w0BAQEFAAOCAQ8AMIIBCgKCAQEA
043eLVP18K0jnYfHCBZuFUYrXTTB28Z1ouIJ5yyrDzCN781GFrHb/wCczRx/jW4n
pF9q2z7FHr5bQCI4oSUSX40UQfr0/u0K5riI1uZumPUx1Vp1zVkYuqDd/i1r0+0j
PyS7BmyGfV7aebYWZnr8R9ebDsnC2U3nKjP5RaE/wNdVGTS/180HlrIjMpcFMXps
LwxdxiEz0hCMnDm9RC+7uWZQdlwZ9oNANCbQC0px/Zikj9Dz70RhhbzBTeUNKD3p
sN3VqdDPvGZHFG1PCnhKYyZ79+6p+CHC8X8BFjuTJYoo116uGqiB4Jz2Y9ZeFSQz
Q11IH3v+xKMJnv6IkZLuvwIDAQABoyIwIDAeBqlqhkqBhvhCAQ0EERYPeGNhIGN1
cnRpZmljYXRlMA0GCSqGSIb3DQEBCwUAA4IBAQCV/MqshWxXtwpwmMF/6KqEj8nB
SljbfzlzNuPV/LLMSnxMLDo6+LB8tizNR+ao9dGATRyY54taRI27W+gLneCbQAux
9amxXuhpxP5E0hnk+tsYS9eriAKpHuS1Y/2uwN92fHIbh3HEXP01HBJueI8PH3ZK
4lrPKA9oIQPUW/uueHEF+xCbG4xCLi5H0GeHX+FTigGNqazaX5GM4RBUa4bk8jks
Ig53twvop71wE53C0TH0EkSRCsVCw5mdJsd9BUZHjguhpw8Giv7Z36qWv18I/Owf
RhLhtsgenc25udglvv9Sy5xK53a5Ieg8biRpWL9tIjgUgjxYZwtyVeHi32S7
----END CERTIFICATE----
PKCS7 Data
Shrouded Keybag: pbeWithSHA1And3-KeyTripleDES-CBC, Iteration 2048
Bag Attributes
    friendlyName: Test
    localKeyID: 76 8F D1 75 F0 69 FA E6 2F CF D3 A6 83 48 01 C4 63 F4 9B F2
Key Attributes: <No Attributes>
```

```
Enter PEM pass phrase: [private-key pass phrase here]
Verifying - Enter PEM pass phrase: [private-key pass phrase here]
----BEGIN ENCRYPTED PRIVATE KEY-----
MIIFDjBABakahkiG9w0BB00wMzAbBakahkiG9w0BBQwwDaQI1KyWXk8caTMCAaaA
MBQGCCqGSIb3DQMHBAgGmOqRXh/dcwSCBMiF7BpgJNIpHdU5Zorn1jm3pmsI/XkJ
MRHc1Reel0ziSLCZ0STr84JFQxNpbThXLhsHC9WhpPy5sNXIvXS7Gu+U10/V1NSA
rWlX6SPftAYiFq5QXyEutSHdZZwqQIqpj97seu3Px0aqvI0bW1Lo8or5lSydnMjp
Ptv50Ko95BShWWYcqkTAia4ZKxytyIc/mIu5m72Luc0FmoRB05JZu1avWXjbCAA+
k2ebkblFT0YRQT1Z4tZHSqX1LFPZe170NZEUg7rIcWAk1Yw7XNUPhOn6FHL/ieIZ
IhvIfj+1qQKeovHkSKuwzb24Zx0exkhafPsqp0PMAPxBnQ/Cxh7Dq2dh1FD8P15E
Gnh8r31903A1kPMBkMdx0q1pzo2naIy2KGrUn0SHajVWcLr9dTPWIDyjdn95YoeS
IUE7Ma00pjJc02FNBwyNxRrYt+4hp3aJt0ZW83FHiS1B5UIzGrBMAqKJc2Hb2RTV
9gxZGve1cRcolLeJRYoK9+PeZ7t17xzLSg5wad4R/ZPKUwTBUaShn0wHzridF8Zn
F06XvBDSyuXVSpkxwAdlTwxq62tUnLIkyRXo2CSz8z8W29UXmF04o3G67n28//LJ
Ku8wj1jeqlvFqXSQiWLADNhIY772RNwzCMeobfxGlBprF9DPT8vvyBdQviUIuFpJ
nNs5FYbLTv9ygZ1S9xwQpTcqEu+y4F5BJuYLmHqcZ+VpFA4nM0YHhZ5M3sceRSR4
1L+a3BPJJshlTIJQg0TIxDaveCfpDcpS+ydUgS6YWY8xW17v0+1f7y5zlt4TkZRt
ItBHHA6yDzR0Cn0/ZH3y88a/asDcukw6bsRaY5iT8nAWgTQVed3xXj+EgeRs25HB
dIBBX5gTvqN7qDanhkaPUcEawj1/38M0pAYULei3elfKKrhwAySBFaV/BeUMWuNW
BmKprkKKQv/JdWnoJl49KcS4bfa3GHG9XXnyvbg8HxopcYFMTEjao+wLZH9agqKe
Y0jyoHFN6ccBBC7vn7u12tmXOM5RcnPLmaDaBFDSBBFS8Y8VkeHn3P0g7+sEQ26d
vL807WdgLH/wKgovoJRyxwzz+TryRg9cd5BNyyLaABESalsWRhk81C2P+B+Jdg9w
d6RsvJ2dt3pd1/+pUR3CdC0b8qRZOoLO3+onUIUoEsCCNdp0x8Yj/mvc6ReXtOKB
2qVmhVMYseiUlrOAQGt7XMe1UuiJ+dRnqcfAfbdGeOp+6epm1TK1BJL2mA1QWx51
73Qo4M7rR7laeg/dgob3o1PhcoMLa5z/Lo5vDe7S+LZMuAWjRkSfso0KQ0Y3kAP1
eZ2Eh2go4eJ7hHf5VFqBLL8Ci3rd3EOijRkNm3fAQmFJlaFmooBM3Y2Ba+U8cMTH
lgjSFkl1FAWpfwx9aSEECNCvEMm1Ghm6/tJDLV1jyTqwajHnWIZCc+P2AXgnlLzG
HVVfxs0c8FGUJPQHatXYd7worWCxszauhfJ99E4PaoZnAOYUFw2jaZEwo0NBPbD1
AjQ8aciuosv0FKpp/jXDI78/aYAEk662tPsfGmxvAWB+UMFarA9ZTiihK3x/tDPy
GZ6ByGWJYp/0tNNmJRCFhcAYY83EtzHK9h+8LatFA6WrJ4j3dhceUPzrPXjMffNN
0Yq=
```

-----END ENCRYPTED PRIVATE KEY-----

Una volta completato, il certificato di identità e la chiave privata possono essere inseriti in file separati e il certificato CA può essere importato in un nuovo file PKCS12 seguendo i passaggi indicati al punto 2 della **creazione di PKCS12 con OpenSSL**.

#### Informazioni su questa traduzione

Cisco ha tradotto questo documento utilizzando una combinazione di tecnologie automatiche e umane per offrire ai nostri utenti in tutto il mondo contenuti di supporto nella propria lingua. Si noti che anche la migliore traduzione automatica non sarà mai accurata come quella fornita da un traduttore professionista. Cisco Systems, Inc. non si assume alcuna responsabilità per l'accuratezza di queste traduzioni e consiglia di consultare sempre il documento originale in inglese (disponibile al link fornito).